当站点无法正常访问,排查后无法定位具体问题,可操作单个站点重建

说明:

- 单个站点操作重建前,请先备份好站点文件;
- 重建站点不会将数据库重建,站点和数据库是独立分开的;
- <font color='#FF000'>Linux站点不支持原主机名重建,只支持操作新主机名称重建</font>[]
- 新主机名重建, 会将名称修改为新站点的名称

■ <font color='#FF000'>原主机名重建不是直接在后台删除站点,是需要到受控服务器删除对应的IIS站点和站点FTP</font>[]

■ <font color='#FF000'>直接在平台上操作删除,会将站点、站点FTP□数据库、数据库FTP都删 除,请谨慎操作</font>□

## Windows站点重建

#### 原主机名重建

<font color='#FF000'>注意: 使用当前主机信息重新创建站点,请确保当前站点在服务器已删除]</font>

■ 在主机服务器IIS中找到对应的站点,将站点删除

| <ul> <li>b: vist5457159796 ◆ 学开始(G) ◆ 最全部显示(A) 分组依据: 不进行分组 ▼</li> <li>R ▲ ID 状态 绑定 B径</li> <li>dist5457159796 95620955 巳启动 (htm., vist5457159796) □ com p., D)ZKEYS\www.dvist5457159796)</li> </ul> |         |              |                |            |                 |   |                                |
|----------------------------------------------------------------------------------------------------|---------|--------------|----------------|------------|-----------------|---|--------------------------------|
| 内         ID         状态         绑定         路径           /ist5457159796         95620955         巴启动 (html vist5457159796)         "Loom own DAZKEVS\www.dvist5457159796)                            | 韵: vis  | 5457159796 🔹 | 🌹 开始(G) 🕞 😽 全部 | 絕示(A)   分纲 | 目依据: 不进行分组      | • |                                |
| /ist545715979695620955                                                                                                    | 称       | •            | ID             | 状态         | 绑定              |   | 路径                             |
|                                                                                                    | vist545 | 7159796      | 95620955       | 已启动 (ht    | vist5457159796. |   | D:\ZKEYS\www\vist5457159796\ww |
|                                                                                                    |         |              |                |            |                 |   |                                |
|                                                                                                    |         |              |                |            |                 |   |                                |
|                                                                                                    |         |              |                |            |                 |   |                                |
|                                                                                                    |         |              |                |            |                 |   |                                |
|                                                                                                    |         |              |                |            |                 |   |                                |
|                                                                                                    |         |              |                |            |                 |   |                                |
|                                                                                                    |         |              |                |            |                 |   |                                |
|                                                                                                    |         |              |                |            |                 |   |                                |
|                                                                                                    |         |              |                |            |                 |   |                                |
|                                                                                                    |         |              |                |            |                 |   |                                |

■ 在IIS的FTP站点中找到对应的站点FTP□将站点FTP删除

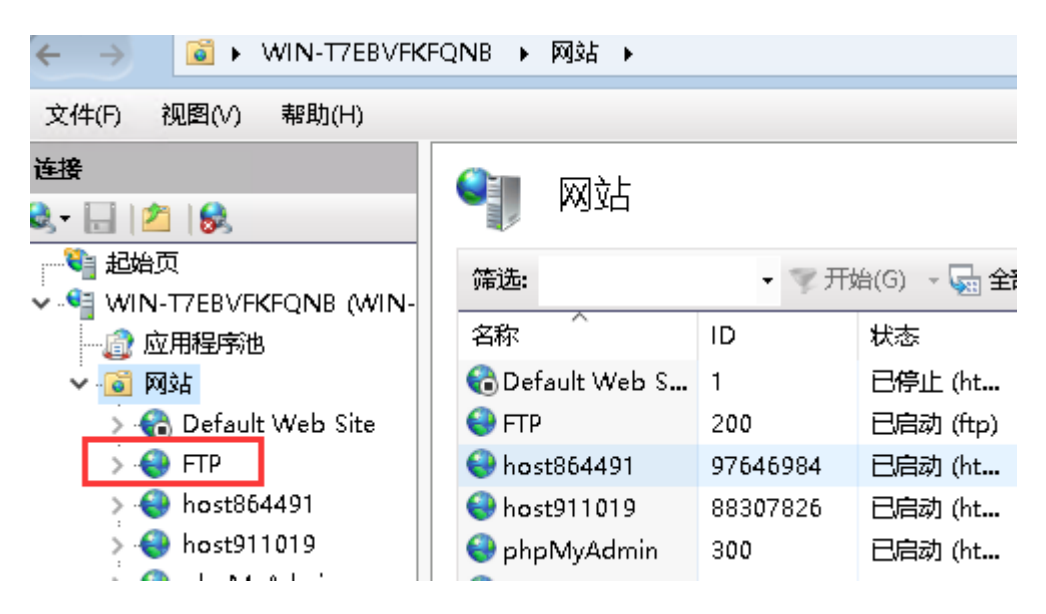

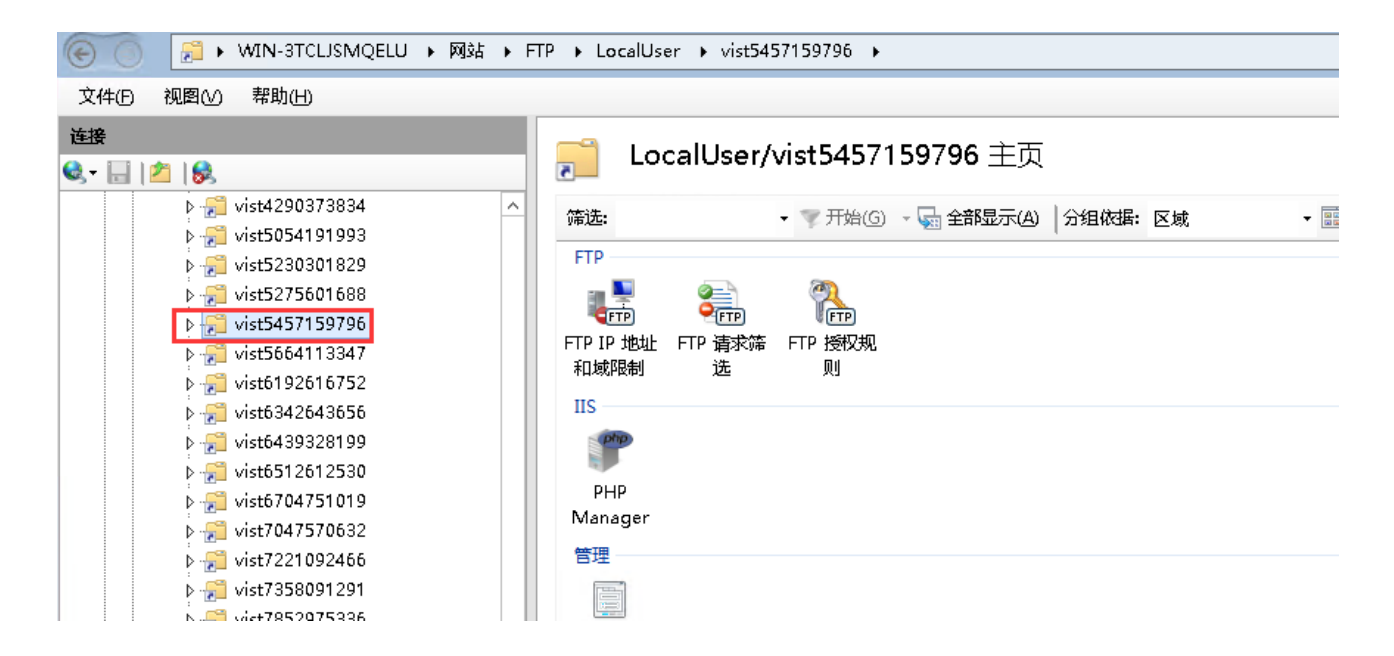

删除站点后,在【后台】-【业务】-【业务列表】-【管理】中,右上角【更多操作】中操作原主机名重建

| 同步 续费  | 升级         启动         停止         退款         删除         锁定 | 更多操作 ^   |
|--------|-----------------------------------------------------------|----------|
|        |                                                           | 过户       |
|        |                                                           | FTP管理    |
|        |                                                           | 域名绑定     |
|        |                                                           | 重置权限     |
| 存储大小:  | 1G                                                        | 变更服务器    |
| 同步时间:  | 无                                                         | 重建主机     |
| 已使用空间: | 202.33M 刷新                                                | 重建数据库FTP |
| 操作系统:  | Windows 2012 R2                                           |          |
| FTP端口: | 21                                                        |          |
| 站点备注:  | vist5457159796                                            |          |

| 合 首页 / 业务 | / 虚拟主机 / 业务列表 / | 虚拟主机详情: vist5457159796                                                                                           |                     |
|-----------|-----------------|----------------------------------------------------------------------------------------------------|---------------------|
| ← 虚拟主体    | 机详情: vist545    | 7159796                                                                                                    |                     |
| _         |                 |                                                                                                    |                     |
| 详情        | 操作管理数           | 文据库                                                                                                    |                     |
| 站点信息      | _               |                                                                                                    |                     |
| GUID:     | 重建主机            |                                                                                                    | 自用华中                |
| 业务ID:     | 重建方式:           | ● 原主机名重建                                                                                                    | 1                   |
| 月流量:      |                 | 注: 使用当前主机信息重新创建站点, 请确保当前站点在服务器已删除!                                                                               | 500                 |
| 语言类型:     |                 | ○ 新主机名重建                                                                                                    | 200M (Mysql 5.6.36) |
| FTP用户名    | :               | ~<br>注,删除当益让占、创建                                                                                                 | cr'连接FTP            |
| 运行状态:     |                 | ען ארן איזאאנייאאניאראיזאראניאן איזאאניאראזיג דער איזאנע אאנעראיזער איזאאניאראינער איזער איזער איזער איזער איזער | vist5457159796.2 0m |
| 锁定状态:     | 管埋页密码:          |                                                                                                    |                     |
| 服务器ID:    | L               |                                                                                                    | 95620955            |
| 备注:       |                 | 确定取消                                                                                                    |                     |
|           |                 |                                                                                                    |                     |

# 新主机名重建

• 在【后台】-【业务】-【业务列表】-【管理】中,右上角【更多操作】中操作新主机名重建

<font color='#FF000'>注意:新主机名重建会删除当前站点,创建一个新的站点,请务必确保当前站点数据已备份[]</font>

| 同步  续费 | 升级 启动 停止 退款 删除 锁定 | 更多操作 へ   |
|--------|-------------------|----------|
|        |                   | 过户       |
|        |                   | FTP管理    |
|        |                   | 域名绑定     |
|        |                   | 重置权限     |
| 存储大小:  | 1G                | 变更服务器    |
| 同步时间:  | 无                 | 重建主机     |
| 已使用空间: | 202.33M 刷新        | 重建数据库FTP |
| 操作系统:  | Windows 2012 R2   |          |
| FTP端口: | 21                |          |
| 站点备注:  | vist5457159796    |          |

| â | 命 首页 / 业务 / 虚拟主机 / 业务列表 / <b>虚拟主机详情:vist5457159796</b> |         |                                                |                   |  |  |
|---|--------------------------------------------------------|---------|------------------------------------------------|-------------------|--|--|
| ← | ← 虚拟主机详情: vist5457159796                               |         |                                                |                   |  |  |
|   |                                                        |         |                                                |                   |  |  |
|   | 详情                                                     | 操作管理数据网 | Ę                                              |                   |  |  |
|   | 站点信息                                                   | _       |                                                |                   |  |  |
|   | GUID:                                                  | 重建主机    | >                                              | ( 用华中             |  |  |
|   | 业务ID:                                                  | 重建方式:   | ○ 原主机名重建                                       | 3.8               |  |  |
|   | 月流量:                                                   |         | 注: 使用当前主机信息重新创建站点, 请确保当前站点在服务器已删除!             | 0                 |  |  |
|   | 语言类型:                                                  | _       | (●) 新÷机名重建                                     | 0M (Mysql 5.6.36) |  |  |
|   | FTP用户名:                                                |         |                                                | F( 连接FTP          |  |  |
|   | 运行状态:                                                  |         | LT: MRK=HNAW, RXE   MRAUX, H3+SAMRA=HNA₩9KPHU; | t545715979        |  |  |
|   | 锁定状态:                                                  | 官埋页密码:  |                                                |                   |  |  |
|   | 服务器ID:                                                 |         |                                                | 620955            |  |  |
|   | 备注:                                                    |         | <del>确定</del> 取消                               |                   |  |  |
|   |                                                        |         |                                                |                   |  |  |

# Linux站点重建

### 新主机名重建

<font color='#FF000'>注意[]Linux站点不支持原主机名重建,只支持操作新主机名称重建</font>[]

■ 在【后台】-【业务】-【业务列表】-【管理】中,右上角【更多操作】中操作新主机名重建

<font color='#FF000'>注意:新主机名重建会删除当前站点,创建一个新的站点,请务必确保当前站点数据已备份[]</font>

| 同步  续费 | 升级 <a>          启动         停止         退款         删除         锁定</a> | 更多操作 ^   |
|--------|--------------------------------------------------------------------|----------|
|        |                                                                    | 过户       |
|        |                                                                    | FTP管理    |
|        |                                                                    | 域名绑定     |
|        |                                                                    | 重置权限     |
| 存储大小:  | 1G                                                                 | 变更服务器    |
| 同步时间:  | 无                                                                  | 重建主机     |
| 已使用空间: | 202.33M 刷新                                                         | 重建数据库FTP |
| 操作系统:  | Windows 2012 R2                                                    |          |
| FTP端口: | 21                                                                 |          |
| 站点备注:  | vist5457159796                                                     |          |

| â | 首页 / 业务 / 虚 | 副议主机 / 业务列表 / 虚拟3 | E机详情: vist5457159796              |                   |
|---|-------------|-------------------|-----------------------------------|-------------------|
| ← | 虚拟主机        | 详情: vist545715    | 9796                              |                   |
|   |             |                   |                                   |                   |
|   | 详情          | 操作管理 数据库          |                                   |                   |
|   | J           |                   |                                   |                   |
|   | 站点信息        | -                 |                                   |                   |
|   |             | 重建主机              |                                   | ×                 |
|   | GUID:       |                   |                                   | 用华中               |
|   | 业务ID:       | 重建方式:             | ○ 原主机名重建                          | 3.3               |
|   | 月流量:        | _                 | 注: 使用当前主机信息重新创建站点,造确保当前站点在服务器已删除! | o                 |
|   | 语言类型:       |                   |                                   | 0M (Mysql 5.6.36) |
|   | CTD用占夕,     |                   | ● 新主机名重建                          |                   |
|   | FIP册广有;     |                   | 注:删除当前站点,创建一个新的站点,请务必确保当前站点数据已备份! | TI JEIGT I P      |
|   | 运行状态:       | 等理吕家亚.            |                                   | t545715979        |
|   | 锁定状态:       | 日注风色识:            |                                   |                   |
|   | 服务器ID:      |                   |                                   | 620955            |
|   | 47.24       |                   | 确定取消                              |                   |
|   | 苗注:         |                   |                                   |                   |
|   |             |                   |                                   |                   |